# Link Flapping sugli switch Cisco Business 220

### Obiettivo

Questo articolo spiega come risolvere i problemi di link flapping/flapping delle porte sugli switch Cisco Business serie 220.

Dispositivi interessati | Versione firmware

Cisco Business Switch serie 220 | 10.4.1.0

### Introduzione

Il link flap, noto anche come port flap, si ha quando un'interfaccia fisica sullo switch continua a funzionare in modalità "up" e "down". Questo si verifica a una velocità di tre o più volte al secondo per una durata di almeno dieci secondi. La causa comune è in genere correlata a un cavo non valido, non supportato o non standard, a un Small Form-Factor Pluggable (SFP) o ad altri problemi di sincronizzazione del collegamento. Il link flapping può essere intermittente o permanente.

# Identifica link flapping

Il link flapping è facile da identificare in una rete. La connettività di alcuni dispositivi sarà intermittente. Il link flapping può essere rilevato e identificato nel syslog dello switch. I messaggi Syslog forniscono informazioni su eventi, errori o altri problemi gravi che si verificano nello switch. Quando si esaminano i syslog, cercare le voci *Su* e *Giù* che sembrano tornare indietro in un breve lasso di tempo. Tali voci descrivono inoltre esattamente la porta che causa il problema, in modo da poter risolvere il problema.

| RAM Memo     | ory      |               |                                                                                                    |
|--------------|----------|---------------|----------------------------------------------------------------------------------------------------|
| RAM Memory L | og Table |               |                                                                                                    |
| Clear Logs   |          |               |                                                                                                    |
| Log Index    | Log Time | Severity      | Description                                                                                                    |
| 2147482324   | 2021-    |               | test come he has an and a set it is an an it is any the                                                                                                    |
| 2147482325   | 2021-    |               |                                                                                                    |
| 2147482326   | 2021-    |               |                                                                                                    |
| 2147482327   | 2021-    |               |                                                                                                    |
| 2147482328   | 2021-    |               |                                                                                                    |
| 2147482329   | 2021-    |               |                                                                                                    |
| 2147482330   | 2021-    |               |                                                                                                    |
| 2147482331   | 2021-    | Warning       | %STP-W-PORTSTATUS: gi1/0/4: STP status Forwarding                                                                                                    |
| 2147482332   | 2021-    | Informational | %LINK-I-Up: gi1/0/4                                                                                                    |
| 2147482333   | 2021-    | Warning       | %LINK-W-Down: gi1/0/4                                                                                                    |
| 2147482334   | 2021-    | Warning       | %STP-W-PORTSTATUS: gi1/0/4: STP status Forwarding                                                                                                    |
| 2147482335   | 2021-    | Informational | %LINK-I-Up: gi1/0/4                                                                                                    |
| 2147482336   | 2021-    | Informational | %NT_poe-I-PowerNegStatusExpire: Port gi1/0/4 power negotiation moved to expire state, power protocol and allocation will remain at 6W (CDP) until port down/up cycle |
| 2147482337   | 2021-    | Warning       | %LINK-W-Down: gi1/0/4                                                                                                    |

### Verificare che la versione del firmware installata sia la più recente

Il firmware è il programma che controlla il funzionamento e le funzionalità dello switch. L'aggiornamento del firmware migliora le prestazioni del dispositivo, offrendo maggiore sicurezza, nuove funzionalità e correzioni di bug. L'aggiornamento del firmware può essere una soluzione semplice se si iniziano a verificare problemi con lo switch.

#### Passaggio 1

Selezionare Status and Statistics > System Summary.

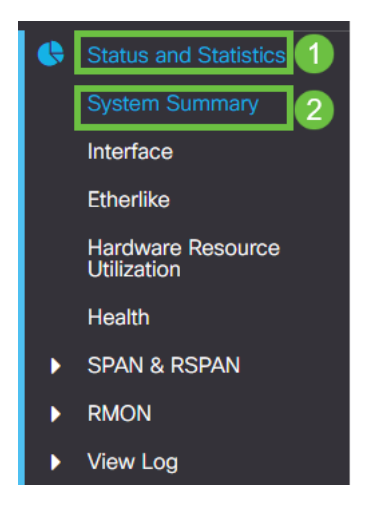

### Passaggio 2

In Versione del software è disponibile la versione corrente del firmware.

| System Informati    | On Edit                          | Software Information             |          |
|---------------------|----------------------------------|----------------------------------|----------|
| System Description: | 10-Port Gigabit PoE Smart Switch | Firmware Version (Active Image): | 2.0.0.13 |
| System Location:    |                                  |                                  |          |
| System Contact:     |                                  | Firmware Version (Non-active):   | 2.0.0.8  |
| Host Name:          |                                  |                                  |          |
| System Object ID:   |                                  | Boot Version:                    | 1.0.0.11 |
| System Uptime:      |                                  |                                  |          |
| Current Time:       |                                  |                                  |          |
| Base MAC Address:   |                                  |                                  |          |
| Jumbo Frames:       |                                  |                                  |          |

### Passaggio 3

Andare alla sezione <u>Download di CBS350 sul sito Cisco.com</u> e verificare la versione più recente disponibile. Se non si dispone della versione più recente, aggiornare il firmware. <u>Fare clic per istruzioni dettagliate su questo processo</u>.

### Controllare l'hardware fisico del dispositivo, inclusi i cavi

Verificare che i cavi siano stati utilizzati sulla porta. Per verificare di disporre dei cavi corretti, consultare la scheda tecnica del dispositivo <u>qui</u> riportata.

Provare a cambiare i cavi e a monitorare. Se il problema persiste, procedere al passaggio successivo.

#### Passaggio 2

Selezionare Amministrazione > Diagnostica > Test rame.

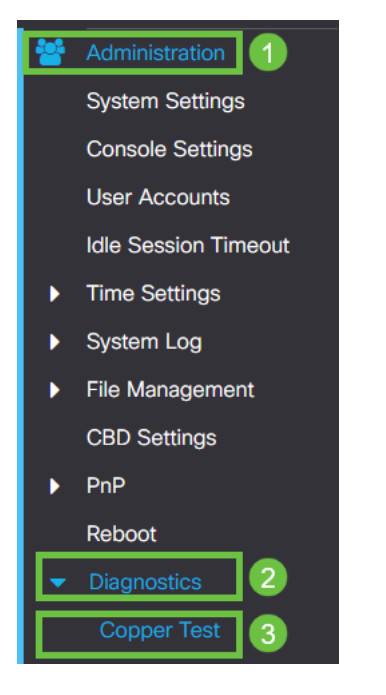

### Passaggio 3

Selezionare una porta e premere Copper Test.

| Copper Test                                       | 2 Copper Test |
|---------------------------------------------------|---------------|
| Select the port on which to run the copper test.: |               |
| Port: GE1 V 1                                     |               |
| Test Results                                      |               |
| Test Results:                                     |               |
| Cable Length:                                     |               |
| Operational Port Status:                          |               |
|                                                   |               |
|                                                   |               |
|                                                   |               |
|                                                   |               |

#### Passaggio 4

Verrà visualizzato un avviso per informare che la porta verrà chiusa per un breve periodo di tempo. Fare clic su **OK**.

| Test Copper Ports |                                                                                                    |    |        |
|-------------------|----------------------------------------------------------------------------------------------------|----|--------|
|                   | The port is shut down during the brief testing period.<br>Click OK to continue or Cancel to stop the test. |    |        |
|                   |                                                                                                    | ОК | Cancel |

#### Passaggio 5

Verranno visualizzati i risultati. Se mostra che tutto va bene, probabilmente non è il cavo. Se i risultati non sono corretti, sostituire il cavo e ripetere il test del rame per verificare che non sia il cavo.

| Test Results                                                                    |      |
|---------------------------------------------------------------------------------|------|
| Last Update:<br>Test Results:<br>Distance to Fault:<br>Operational Port Status: | Down |

# Analisi della topologia

Per verificare che si tratti di un problema fisico e non di una configurazione dello switch, rispondere alle seguenti domande:

- Quali dispositivi sono collegati allo switch?
- Analizzare ciascun dispositivo collegato allo switch per verificare se è questo il problema. Si sono verificati problemi con questi dispositivi?

# La porta o il dispositivo?

- Collegare gli altri dispositivi a quella porta per verificare se il problema persiste. Se si tratta del dispositivo, potrebbe essere necessario contattare la gestione del supporto per tale dispositivo.
- Collegare il dispositivo ad altre porte per verificare se causa problemi su un'altra porta. Se la porta è configurata, sarà necessario determinare se si tratta di un problema fisico o di configurazione.

# **Disabilitare l'EEE (Energy Efficient Ethernet)**

Dopo aver controllato la topologia, i dispositivi e aver attivato la prevenzione degli sfarfallii delle porte, provare a disattivare l'EEE (Energy Efficient Ethernet). Lo scopo dell'EEE è che i collegamenti Ethernet hanno il tempo di inattività e l'opportunità di risparmiare energia. Tuttavia, non tutti i dispositivi sono compatibili con l'EEE 802.3AZ, quindi disabilitarlo potrebbe essere il modo migliore di agire.

### Passaggio 1

Accedere all'interfaccia Web dello switch.

|                                                         | cisco                                                                                                    |                                                             |
|---------------------------------------------------------|----------------------------------------------------------------------------------------------------|-------------------------------------------------------------|
|                                                         | Switch                                                                                                    |                                                             |
|                                                         | admin                                                                                                    |                                                             |
|                                                         |                                                                                                    |                                                             |
|                                                         | English ~                                                                                                    |                                                             |
|                                                         | Log In                                                                                                    |                                                             |
| © 2020-:<br>Cisco, Cisco Systems<br>trademarks of Cisco | 2021 Cisco Systems, Inc. All Rights F<br>, and the Cisco Systems logo are reg<br>Systems, Inc. and/or its affiliates in t<br>certain other countries. | Reserved.<br>jistered trademarks or<br>he United States and |

### Passaggio 2

Selezionare Port Management > Green Ethernet > Properties (Gestione porte > Ethernet verde > Proprietà).

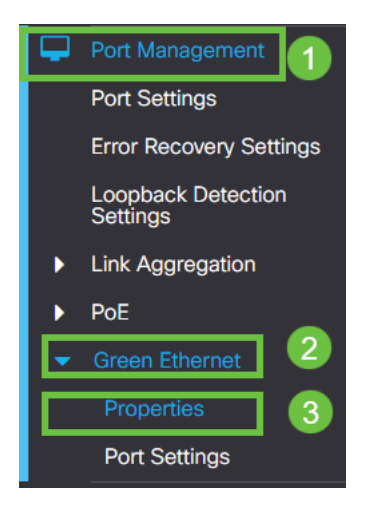

Passaggio 3

Disabilitare l'interfaccia EEE (Energy Efficient Ethernet) 802.3 deselezionando la casella di abilitazione. Premere **Applica**.

| Properties | 2 Apply Cancel |
|------------|----------------|
| vort LEDs: |                |
|            |                |
| assaggio 4 |                |

Salvare le configurazioni premendo l'icona Salva.

|--|

# Disabilitazione dell'EEE (Energy Efficient Ethernet) per porta

Se non è possibile disabilitare EEE a livello globale sullo switch, è possibile disabilitarlo per porta. Accertarsi di aver disattivato l'EEE sulla porta su cui si verifica il link flapping.

Passaggio 1

Selezionare Gestione porte > Ethernet verde > Impostazioni porta.

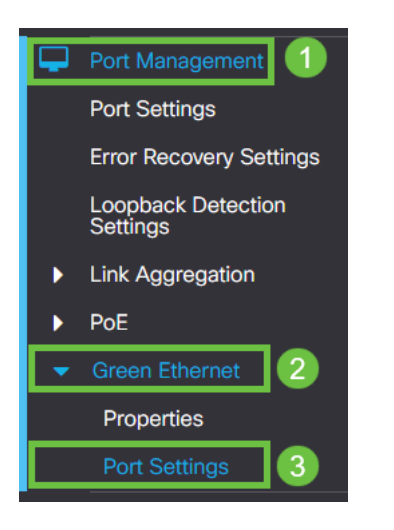

Passaggio 2

*Selezionare* la porta. In questo esempio è stato utilizzato GE2, premere l'**icona di modifica** per modificare.

| Po | ort \$ | Setting    | gs   |                           |                    |
|----|--------|------------|------|---------------------------|--------------------|
| F  | ort S  | etting Tab | le   |                           |                    |
|    | ළ      | 2          |      |                           |                    |
|    | 1      | Entry No.  | Port | Energy Efficient Ethernet | Operational Status |
|    | 0      | 1          | GE1  | Disabled                  | Disabled           |
|    | 0      | 2          | GE2  | Disabled                  | Disabled 1         |
| ľ  | 0      | 3          | GE3  | Disabled                  | Disabled           |
|    | 0      | 4          | GE4  | Disabled                  | Disabled           |
|    | 0      | 5          | GE5  | Disabled                  | Disabled           |
|    | 0      | 6          | GE6  | Disabled                  | Disabled           |
|    | 0      | 7          | GE7  | Disabled                  | Disabled           |
|    | 0      | 8          | GE8  | Disabled                  | Disabled           |
|    | 0      | 9          | GE9  | Disabled                  | Disabled           |
|    | 0      | 10         | GE10 | Disabled                  | Disabled           |
|    |        |            |      |                           |                    |

#### Passaggio 3

Disabilitare Ethernet a basso consumo verificando che non sia contrassegnato. Premere **Applica**.

| Edit Port Setting                        | gs                                                  | ×     |
|------------------------------------------|-----------------------------------------------------|-------|
| Interface:<br>Energy Efficient Ethernet: | <ul> <li>● Port GE2 </li> <li>□ Enable 1</li> </ul> |       |
|                                          |                                                     | Close |

Passaggio 4

Salvare le configurazioni premendo l'icona Salva.

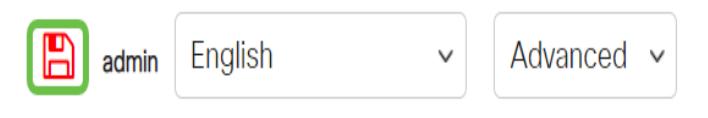

Conclusioni

Il link flapping può essere debilitante in una rete e con questo documento hai imparato a diagnosticare, prevenire e contribuire a risolvere il problema.

In caso di problemi con Smartport, eseguire la diagnosi delle porte Smartport qui.